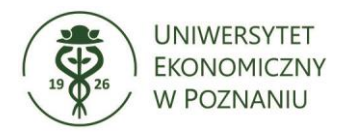

×

0

Uwaga!

W przypadku logowania domenowego dysk sieciowy Share oraz RODO jest mapowany automatycznie. Mapowanie dysku sieciowego w powyższy sposób ma również zastosowanie dla komputerów które korzystają z sieci uczelnianej przez VPN

## **RECZNE MAPOWANIE DYSKU SIECIOWEGO.**

- 1. ABY RECZNIE DODAĆ DYSK SIECIOWY WCHODZIMY W MÓJ KOMPUTER 2. NASTĘPNIE WYBIERAMY "KOMPUTER" I KLIKAMY "MAPUJ DYSK SIECIOWY" 💻 | 🛃 🔚 🖛 | Ten komputer Plik Komputer Widok 👩 Odinstaluj lub zmień program **W** ~ Ö. 🕎 Właściwości systemu Właściw ości Ob Dostęp do multimedió 🔚 Zarządzaj Lokalizacja System ← → × ↑ 💻 > Ten komputer ・
   O
   Przeszukaj: Ten komputer 🔲 🔚 - 👗 🖻 📋 🗙 🗸 🖃 🌍 ~ Foldery (7) > 📌 Szybki dostęp Dokumenty Muzyka Obiekty 3D 🗸 💻 Ten komputer > 🔮 Dokumenty > 🁌 Muzyka Obrazy Pobrane ulpit > 🧊 Obiekty 3D > 📰 Obrazy Wideo > 🕹 Pobrane

| 3   | Pulpit                   | V Urządzenia i dyski (2)      |       |
|-----|--------------------------|-------------------------------|-------|
| 3   | 😽 Wideo                  | Dvsk lokalny (C)              |       |
| 2   | 🟪 Dysk lokalny (C:)      | Stacja dysków CD (D:)         |       |
| 2   | 👳 🛖 Share (\\fs01.ue.poz | 25,9 GB wolnych z 49,4 GB     |       |
| >   | 💣 Sieć                   | ✓ Lokalizacje sieciowe (5)    |       |
|     | -                        | Share (\\fs01.ue:poznan) (Z:) |       |
|     |                          | 133 GB wolnych z 999 GB       |       |
| E   | lementy: 14              |                               | :== 🛌 |
| Ele | mentów: 14               | 💻 Komputer                    |       |

3. POJAWI SIĘ NOWE OKNO W KTÓRYM WPISUJEMY \\fs01.ue.poznan\Share\ I WYBIERAMY ZAKOŃCZ DLA DYSKU RODO WPISUJEMY \\fs02.ue.poznan\RODO\

|   |               |                                                                                  | V |
|---|---------------|----------------------------------------------------------------------------------|---|
| , | <b>•</b> • •  |                                                                                  | ^ |
| ~ | 🔏 Mapow       | anie dysku sieciowego                                                            |   |
|   | Jaki folde    | er sieciowy chcesz zamapować?                                                    |   |
|   | Określ literę | ę dysku dla połączenia i folder, z którym chcesz się połączyć:                   |   |
|   | Dysk:         | U: ~                                                                             |   |
|   | Folder:       | \\fs01.ue.poznan\Share                                                           |   |
|   |               | Przykład: \\serwer\udział                                                        |   |
|   |               | 🗹 Połącz ponownie przy logowaniu                                                 |   |
|   |               | Połącz przy użyciu innych poświadczeń                                            |   |
|   |               | Połacz z witryna sieci Web, która umożliwia przechowywanie dokumentów i obrazów. |   |
|   |               |                                                                                  |   |
|   |               |                                                                                  |   |
|   |               |                                                                                  |   |
|   |               |                                                                                  | _ |
|   |               | Zakończ Anuluj                                                                   |   |

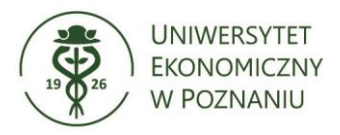

**4. P**RZY PRÓBIE POŁĄCZENIA POJAWI SIĘ MONIT O POŚWIADCZENIA, NALEŻY PODAĆ W POLU LOGIN NUMER NIU Z UWZGLĘDNIENIEM "**UE**\" ORAZ HASŁO DO E-DZIEKANATU/KADR.

| Zabezpieczenia Windows                                 |        |  |  |  |  |  |
|--------------------------------------------------------|--------|--|--|--|--|--|
| Wprowadzanie poświadczeń sieciowych                    |        |  |  |  |  |  |
| Wprowadź poświadczenia, aby połączyć z: fs01.ue.poznan |        |  |  |  |  |  |
| ue\UID                                                 |        |  |  |  |  |  |
| ••••••                                                 |        |  |  |  |  |  |
| Zapamiętaj moje poświadczenia                          |        |  |  |  |  |  |
| Więcej opcji                                           |        |  |  |  |  |  |
| Q ue\21800                                             |        |  |  |  |  |  |
| B Użyj innego konta                                    |        |  |  |  |  |  |
| ОК                                                     | Anuluj |  |  |  |  |  |

5. PO ZATWIERDZENIU DYSK SIECIOWY POWINIEN POJAWIĆ SIĘ W MOIM KOMPUTERZE.

| 🔲   🖓 📃 =   Ten komn                                                                | uter                                                                                |                                            | – п х               |
|-------------------------------------------------------------------------------------|-------------------------------------------------------------------------------------|--------------------------------------------|---------------------|
| Plik Komputer W                                                                     | ^ <b>0</b>                                                                          |                                            |                     |
| Właściwości Otwórz Zmień<br>nazwę<br>Lokalizacja                                    | Dostęp do Mapuj dysk Dodaj lokalizację<br>multimediów - sieciowy - sieciową<br>Sieć | Otwórz<br>ustawienia 🖾 Zarządzaj<br>System | gram                |
| $\leftarrow$ $\rightarrow$ $\checkmark$ $\uparrow$ $\blacksquare$ $\rightarrow$ Ter | n komputer                                                                          | ٽ ~                                        |                     |
|                                                                                     |                                                                                     |                                            | 🔲 🔚 - 👗 🗎 📋 🗙 🗸 🖃 🌑 |
| > 🏄 Szybki dostęp                                                                   | V Foldery (7)                                                                       | Mundra                                     | Objekty 3D          |
| <ul> <li>Ten komputer</li> <li>Dokumenty</li> </ul>                                 | bokumenty                                                                           |                                            | Oblekty 30          |
| > 🍌 Muzyka<br>> 🧊 Obiekty 3D                                                        | Obrazy                                                                              | Pobrane                                    | Pulpit              |
| > 📰 Obrazy<br>> 🖶 Pobrane                                                           | Wideo                                                                               |                                            |                     |
| > Pulpit                                                                            | V Urządzenia i dyski (2)                                                            | Stacja dysków CD (D:)                      |                     |
| > 🔛 Wideo<br>> 🏪 Dysk lokalny (C:)                                                  | (C:) 25.0 GB wolmuch z 40.4 GB                                                      |                                            |                     |
| > 👳 Share (\\fs01.ue.poz                                                            | ✓ Lokalizacie sieciowe (5)                                                          | *                                          |                     |
| > 💣 Sieć                                                                            | Share (\\fs01.ue.poznan) (Z:)                                                       |                                            |                     |
| Elementy: 14                                                                        |                                                                                     |                                            | 833 📼               |
| Elementów: 14                                                                       |                                                                                     | Komputer                                   |                     |